## РЕГИСТРАЦИЯ В СИСТЕМЕ НМО

 $\cap$ 

 $\cap$ 

Ó

Ó

 $\bigcirc$ 

 $\cap$ 

## ВОЙТИ НА САЙТ СОВЕТНМО (WWW.SOVETNMO.RU)

| •ः MegaFon ᅙ       | 2                                                                              | 21:05                                     | <b>1</b> 6% <u></u> + | ••••ං MegaFon 후                                                                                                    | 21:05                                                                                             | <b>⊀</b> 6% 🕞 •                                                       |  |  |  |
|--------------------|--------------------------------------------------------------------------------|-------------------------------------------|-----------------------|----------------------------------------------------------------------------------------------------|---------------------------------------------------------------------------------------------------|-----------------------------------------------------------------------|--|--|--|
| $\langle \rangle $ |                                                                                | вет нмо                                   |                       | < > m                                                                                                    | sovetnmo.ru                                                                                       | c 🖞 + 🗇                                                               |  |  |  |
|                    | совет нмо - Поиск в Google                                                     | Главна                                    | я                     | совет нмо - Поиск в (                                                                                                    | Google 🛛                                                                                          | Главная                                                               |  |  |  |
|                    | Совет нмо<br>все новости вилео карты карти                                     | bogle                                     |                       | КООРДИНАЦИОННЫЙ СОВЕТ<br>ПО РАЗВИТИЮ НЕПРЕРЫВНОГО<br>МЕДИЦИНСКОГО И<br>ФАРМАЦЕВТИЧЕСКОГО<br>ОБРАЗОВАНИЯ                                                                                                    | МИНИСТЕРСТВО<br>ЗДРАВООХРАНЕНИЯ<br>РОССИЙСКОЙ<br>ФЕДЕРАЦИИ                                        | ٩                                                                     |  |  |  |
|                    | Координационный совет по развитию                                              |                                           |                       | ГЛАВНАЯ НМО - КОМИССИЯ -                                                                                                    | ОРГАНИЗАЦИИ - ВОПРОСЫ - КОНТАКТ                                                                   | el Q                                                                  |  |  |  |
|                    | Главная; НМО. Реализация модели отработки основ модели                         | вных принципов НМО в 2014 - 2015 гг · Реа | лизация               | A A A A A A A A A A A A A A A A A A A                                                                                                    |                                                                                                   |                                                                       |  |  |  |
|                    | Вход<br>Свидетельство НМО<br>Электронные учебные<br>Регистрация                |                                           |                       | «Перед Координационным советом стоит серьезная задача - модернизировать систем<br>профессионального образования, сделать его непрерывным, инновационным и отвеча<br>практического здравоохранения.<br>Дополнительное профессиональное образование должно стать интересным и удобны<br>работников, с возможностью обучаться на рабочем месте. Для этого будут внедряться<br>дистанционные, электронные и симуляционные образовательные технологии, как это<br>большинстве развитых стран» |                                                                                                   |                                                                       |  |  |  |
|                    | Совет НМО<br>Координационный совет                                             |                                           |                       |                                                                                                    | Первый заместитель Министра здравоохранения РФ,                                                   | сопредседатель Координационного Совета<br>Игорь Николаевич Каграманян |  |  |  |
|                    | Непрерывное медицинское образование - От<br>https://openmedcom.ru - page - nmo | ткрытые                                   |                       |                                                                                                    |                                                                                                   |                                                                       |  |  |  |
|                    | Глоссарий. HMO - это система образования, обеспе                               | ечивающая непрерывное совершенствован     | ие                    | Учебные мероприятия и электр<br>обеспечиваются образователы                                                                                                    | юнные образовательные модули, не размещенные н<br>ными кредитами в рамках модели отработки основн | на сайте www.sovetnmo.ru, не<br>вых принципов HMO.                    |  |  |  |
|                    | Личный кабинет на сайте НМО                                                    |                                           |                       | Наличие в материалах учебных<br>является гарантией того, что кр                                                                                                    | мероприятий или электронных модулей инфомации<br>редиты будут зачислены.                          | и об образовательных кредитах не                                      |  |  |  |
|                    |                                                                                |                                           |                       |                                                                                                    |                                                                                                   |                                                                       |  |  |  |

# В ИКОНКЕ ПРОФИЛЯ ВЫБРАТЬ РЕГИСТРАЦИЮ

●●●d0 MegaFon 😤 21:06 C совет нмо - Поиск в Google . Главная КООРДИНАЦИОННЫЙ СОВЕТ ПО РАЗВИТИЮ НЕПРЕРЫВНОГО ЗДРАВООХРАНЕНИЯ МЕДИЦИНСКОГО И ФАРМАЦЕВТИЧЕСКОГО ФЕДЕРАЦИИ ОБРАЗОВАНИЯ Имя пользователя ГЛАВНАЯ НМО - КОМИССИЯ - ОРГАНИЗАЦИИ - ВОПРОСЫ - КОНТАКТЫ 4 Пароль «Перед Координационным советом стоит серьезная задача - модернизиро Вход профессионального образования, сделать его непрерывным, инновационн восстановить пароль регистрация практического здравоохранения. Дополнительное профессиональное образование должно стать интересным и удобным для медицинских работников, с возможностью обучаться на рабочем месте. Для этого будут внедряться современные дистанционные, электронные и симуляционные образовательные технологии, как это происходит в большинстве развитых стран» Первый заместитель Министра здравоохранения РФ, сопредседатель Координационного Совета Игорь Николаевич Каграманян Учебные мероприятия и электронные образовательные модули, не размещенные на сайте www.sovetnmo.ru, не

Учесные мероприятия и электронные образовательные модули, не размещенные на салте www.sovedimo.ru, не обеспечиваются образовательными кредитами в рамках модели отработки основных принципов HMO.

Наличие в материалах учебных мероприятий или электронных модулей инфомации об образовательных кредитах не является гарантией того, что кредиты будут зачислены.

### ВВЕСТИ СВОИ ЛИЧНЫЕ ДАННЫЕ И СОЗДАТЬ ЛОГИН (ЭЛ.ПОЧТА) И ПАРОЛЬ, ЗАРЕГИСТРИРОВАТЬСЯ

| •••⊙ MegaFon হ<br>Фамилия | 21:16<br>sovetnmo.ru<br>Цепелева.                                                   | ✓ 11% 🗁 + 🔹 ••••≎ MegaFon 👻                                                                     | 21:16<br>sovetnmo.ru                                                                                                    | •□×□•<br>□ + ⊡  >                                              |
|---------------------------|-------------------------------------------------------------------------------------|-------------------------------------------------------------------------------------------------|----------------------------------------------------------------------------------------------------|----------------------------------------------------------------|
| Имя, Отчество *           | Елена Юрьевна 🖉                                                                     | совет нию - Поиск в G                                                                           | oogle 🛛 🛛                                                                                                    | Главная                                                        |
| Специальность             | • акушерство и гинекология                                                          | КООРДИНАЦИОННЫЙ СОВЕТ<br>ПО РАЗВИТИЮ НЕПРЕРЫВНОГО<br>МЕДИЦИНСКОГО И                             | МИНИСТЕРСТВО<br>ЗДРАВООХРАНЕНИЯ                                                                                                    | $\bigcirc$                                                     |
| 2-я специальность *       | <ul> <li>тералия</li> </ul>                                                         | ФАРМАЦЕВТИЧЕСКОГО<br>ОБРАЗОВАНИЯ                                                                | РОССИИСКОИ<br>ФЕДЕРАЦИИ                                                                                                    | $\overline{\mathbf{O}}$                                        |
| 3-я специальность *       | <ul> <li>тералия</li> </ul>                                                         | ГЛАВНАЯ НМО - КОМИССИЯ -                                                                        | ОРГАНИЗАЦИИ • ВОПРОСЫ • КОНТАКТЫ                                                                                                    | Q                                                              |
| Страна/Регион *           | <ul> <li>Россия</li> <li>РФ, Ханты-Мансийский автономный округ - Югра</li> </ul>    |                                                                                                 |                                                                                                    |                                                                |
| СНИЛС<br>e-mail *         | 14078011431         ✔         Связать           elena.cepeleva.86@mail.ru         ⊠ | Сообщение от системы регистрация прошла успешно                                                 | PM -                                                                                                    |                                                                |
| Пароль *                  | этот электронный адрес будет использоваться для входа на сайт                       |                                                                                                 |                                                                                                    |                                                                |
| Подтвердите пароль *      | ····· 4                                                                             | «Перед Координационна<br>профессионального об<br>практического здравоо»<br>Пополнительное поофе | ым советом стоит серьезная задача - модернизирова<br>разования, сделать его непрерывным, инновационныя<br>кранения.<br>стоиравльное облазование полжно стать интересным | ть систему дополнительного<br>и и отвечающим запросам          |
| Текст на картинке *       | 7706                                                                                | работников, с возможно<br>дистанционные, электро<br>большинстве развитых (                      | остью обучаться на рабочем месте. Для этого будут в<br>онные и симуляционные образовательные технологии<br>стран»                                                       | недряться современные<br>1, как это происходит в               |
| Зарегистрироваться        | заменить картинку                                                                   |                                                                                                 | Первый заместитель Манистра здравоохранения РФ, сопред<br>И                                                                                                    | седятель Кооддинационного Совета<br>горь Николаевич Каграманян |

## ЗАЙТИ НА САЙТ EDU.ROSMINZDRAV.RU

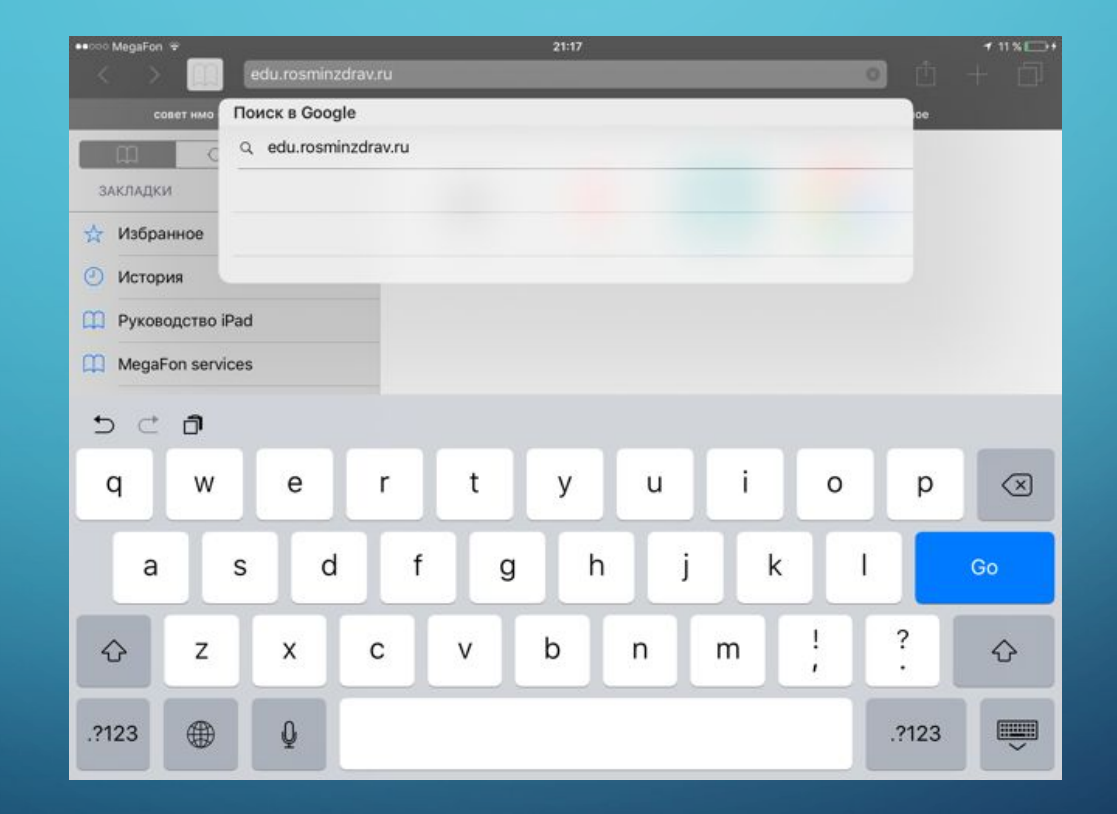

 $\bigcap$ 

ρ

#### НА САЙТЕ ВЫБРАТЬ ВКЛАДКУ **«СПЕЦИАЛИСТАМ»**, ЗАТЕМ ВЫБРАТЬ **«ПЯТИЛЕТНИЕ** ЦИКЛЫ ОБУЧЕНИЯ», ДАЛЕЕ ВО ВКЛАДКЕ **«ЛИЧНЫЙ КАБИНЕТ СПЕЦИАЛИСТА»** ВЫБРАТЬ **«ЗАРЕГИСТРИРОВАТЬСЯ»**

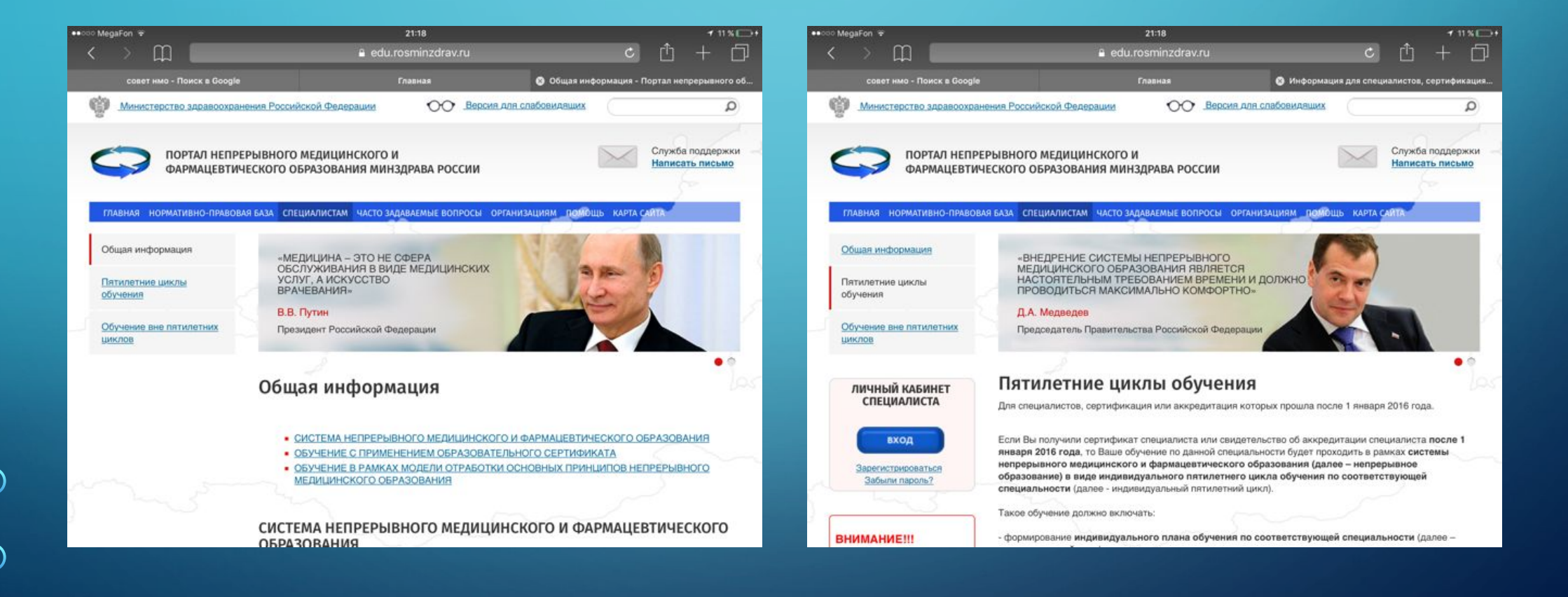

#### В ОКНЕ ВХОДА В СИСТЕМУ ВЫБРАТЬ «ЗАРЕГИСТРИРОВАТЬСЯ»

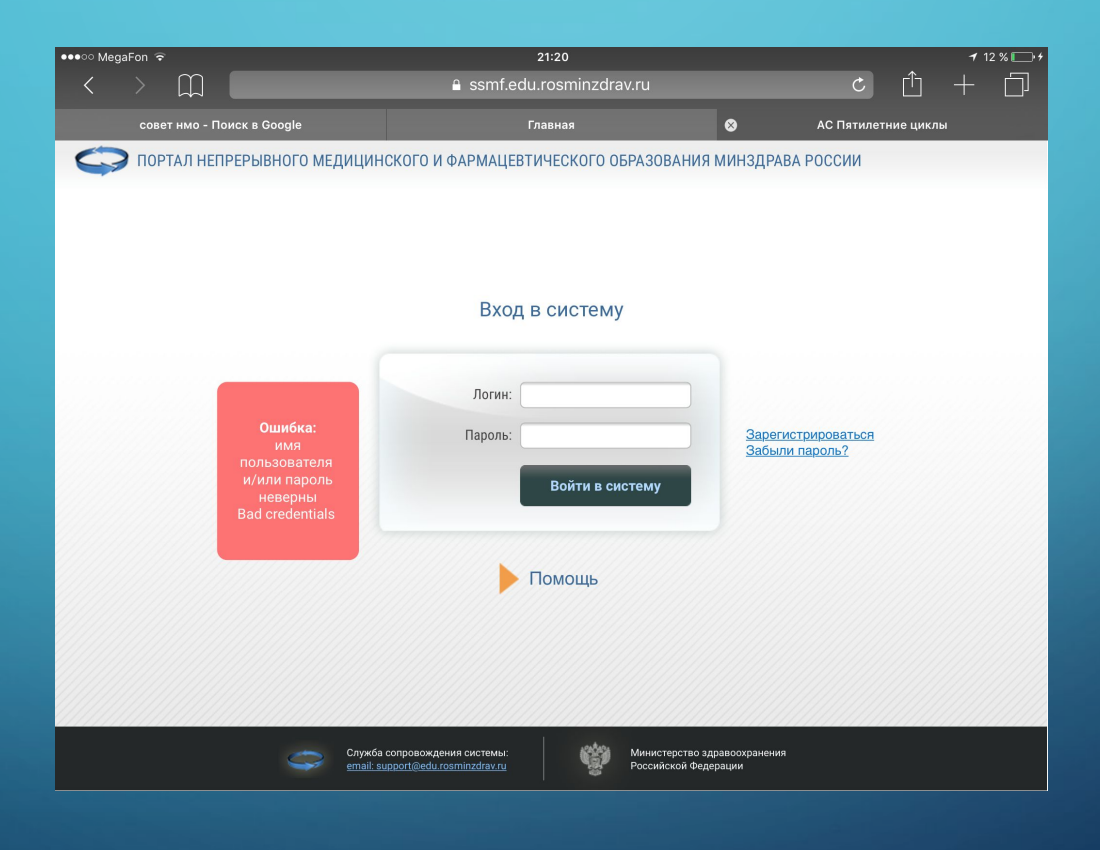

## ВВЕСТИ СВОИ ЛИЧНЫЕ ДАННЫЕ, ЗАРЕГИСТРИРОВАТЬСЯ

| ●●●○○ MegaFon  중                                                      | 21                                                                     | 20                                             | 🕇 12 % 🕅                   | <b>-</b> , |
|-----------------------------------------------------------------------|------------------------------------------------------------------------|------------------------------------------------|----------------------------|------------|
| $\langle \rangle$ $\square$                                           | 🔒 ssmf.edu.ro                                                          | ¢ 🖞 + É                                        | ]                          |            |
| совет нмо - Поиск в Google                                            | Главная                                                                | АС Пятилетние циклы                            | 🛞 Портал НМО - Регистрация |            |
| Адрес электронной почты (на него б                                    | удет выслан логин и пароль):                                           |                                                |                            |            |
| СНИЛС:                                                                |                                                                        |                                                |                            |            |
| Фамилия:                                                              |                                                                        |                                                |                            |            |
| Имя:                                                                  |                                                                        |                                                |                            |            |
| Отчество:                                                             |                                                                        |                                                |                            |            |
| Дата рождения (ДД.ММ.ГГГГ):                                           |                                                                        |                                                |                            |            |
| Пол:                                                                  |                                                                        |                                                |                            |            |
| Номер телефона:                                                       |                                                                        |                                                |                            |            |
| Регион проживания:                                                    |                                                                        |                                                |                            |            |
| Я разрешаю использовать свои личн<br>необходимых для прохождения обуч | ные данные для обработки и формир<br>чения по программам дополнительно | ования документов,<br>го профессионального 🛛 🖉 |                            |            |

образования и на мероприятиях непрерывного медицинского образования.

Обратите внимание на правильность внесенных данных, после их сохранения, внесение изменений в ФИО, дату рождения и СНИЛС будет возможно только через направление заявки в техподдержку портала!

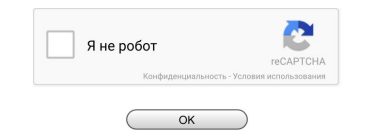

| ●●●○ MegaFon  중                    | 21                               | 1:22                |                    |                   | 7 13 % 🗔 🕫     |
|------------------------------------|----------------------------------|---------------------|--------------------|-------------------|----------------|
| $\langle \rangle$ $\square$        | a ssmf.edu.r                     | osminzdrav.ru       |                    | Ċ Ĉ               | + 🗇            |
| совет нмо - Поиск в Google         | Главная                          | АС Пятилетние циклы | ⊗ п                | Тортал HMO - Ре   | гистрация      |
| Адрес электронной почты (на него б | будет выслан логин и пароль):    |                     | elena.cepeleva.86@ | ₽mail.            |                |
| СНИЛС:                             |                                  |                     | 140-780-114 31     |                   |                |
| Фамилия:                           |                                  |                     | Цепелева           |                   |                |
| Имя:                               |                                  |                     | Елена              |                   |                |
| Отчество:                          |                                  |                     | Юрьевна            |                   |                |
| Дата рождения (ДД.ММ.ГГГГ):        |                                  |                     | 06.02.1986         |                   |                |
| Пол:                               |                                  |                     | Женский 🔻          |                   |                |
| Номер телефона:                    |                                  |                     | 89224333614        |                   |                |
| Регион проживания:                 |                                  |                     | Ханты-Мансийский   | й Автономный окру | yr - Югра АО 🔽 |
| Я разрешаю использовать свои лич   | ные данные для обработки и форми | рования документов, |                    |                   |                |

 необходимых для прохождения обучения по программам дополнительного профессионального образования и на мероприятиях непрерывного медицинского образования.

Обратите внимание на правильность внесенных данных, после их сохранения, внесение изменений в ФИО, дату рождения и СНИЛС будет возможно только через направление заявки в техподдержку портала!

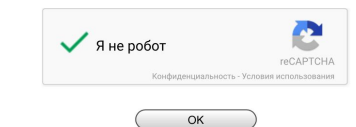

## ВОЙТИ В СИСТЕМУ, ГДЕ **ЛОГИН- НОМЕР** СНИЛС, ПАРОЛЬ ВЫСЫЛАЕТСЯ НА ЛИЧНУЮ ПОЧТУ

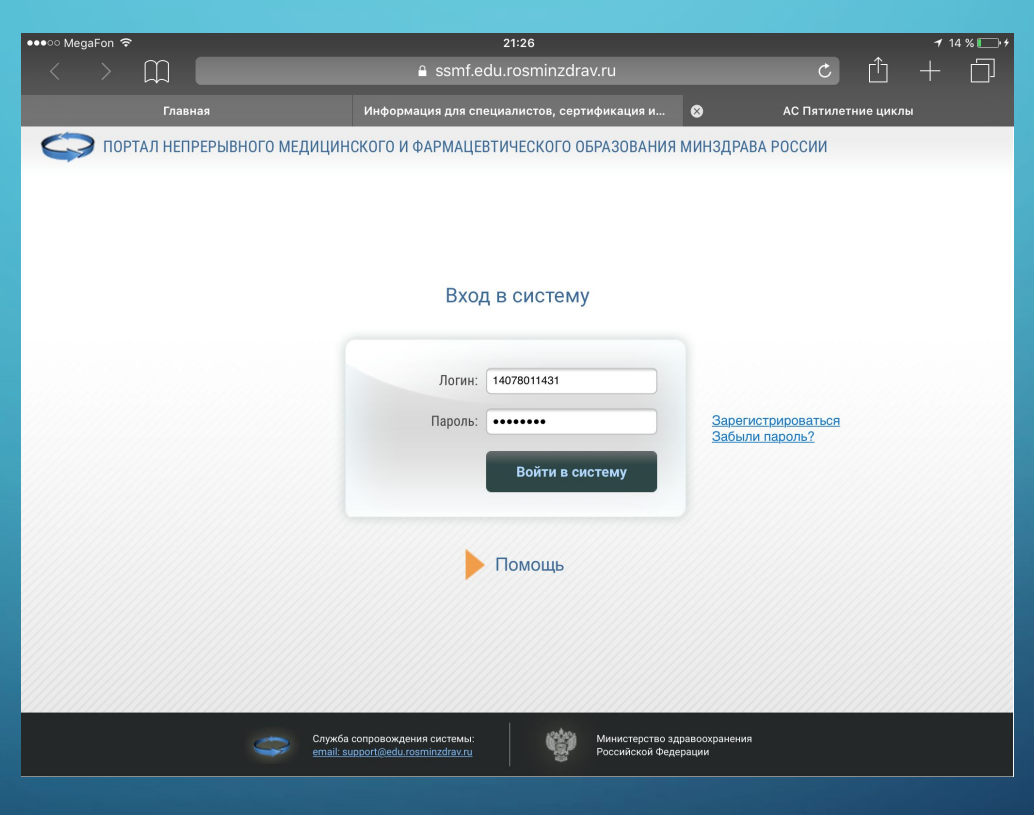

### ВЕРНУТЬСЯ НА САЙТ SOVETNMO,RU И В «МОИ ДАННЫЕ» СВЯЗАТЬ С САЙТОМ EDU.ROSMINZDRAV.RU ПОСЛЕ ЭТОГО, САЙТЫ БУДУТ СИНХРОНИЗИЛОВАНЫ МЕЖЛУ СОБОЙ

| ЛАВНАЯ НМО - КОМИССИЯ | ✓ ОРГАНИЗАЦИИ ·             | вопросы 🗸       | КОНТАКТЫ          |              | C     |
|-----------------------|-----------------------------|-----------------|-------------------|--------------|-------|
| Мои данные            |                             |                 |                   |              |       |
| Фамилия*              | Цепелева                    |                 |                   |              | San . |
| Имя Отчество*         | Елена Юрьевна               |                 |                   |              | Ø     |
| Специальность*        | • акушерство и ги           | некология       |                   |              |       |
| 2-я специальность*    | <ul> <li>терапия</li> </ul> |                 |                   |              |       |
| 3-я специальность*    | <ul> <li>терапия</li> </ul> |                 |                   |              |       |
| Страна/Регион*        | <ul><li>Россия</li></ul>    | РФ, Ханты-Манси | ийский автономный | округ - Югра |       |
| СНИЛС                 | 14078011431                 |                 |                   | Связа        | ть    |
|                       |                             | Изменить        |                   |              |       |

## ВСЯ РАБОТА ПРОХОДИТ НА САЙТЕ EDU.ROSMINZDRAV.RU

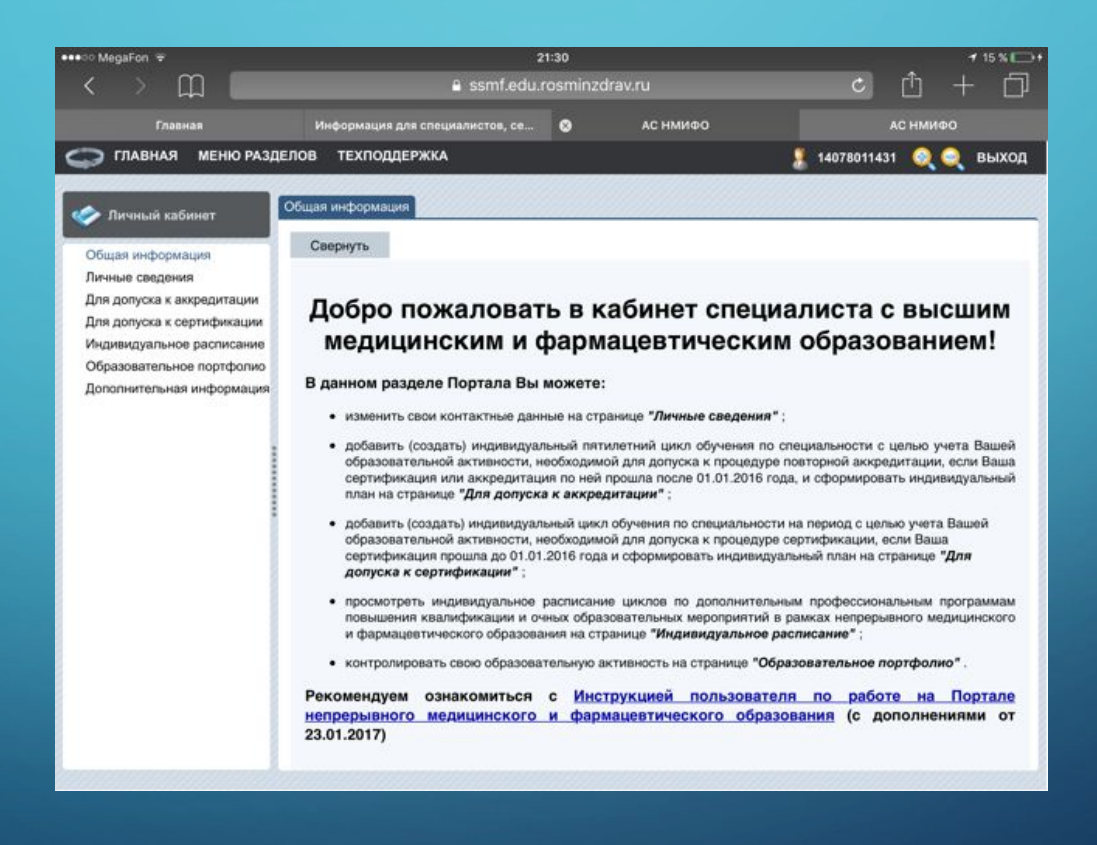

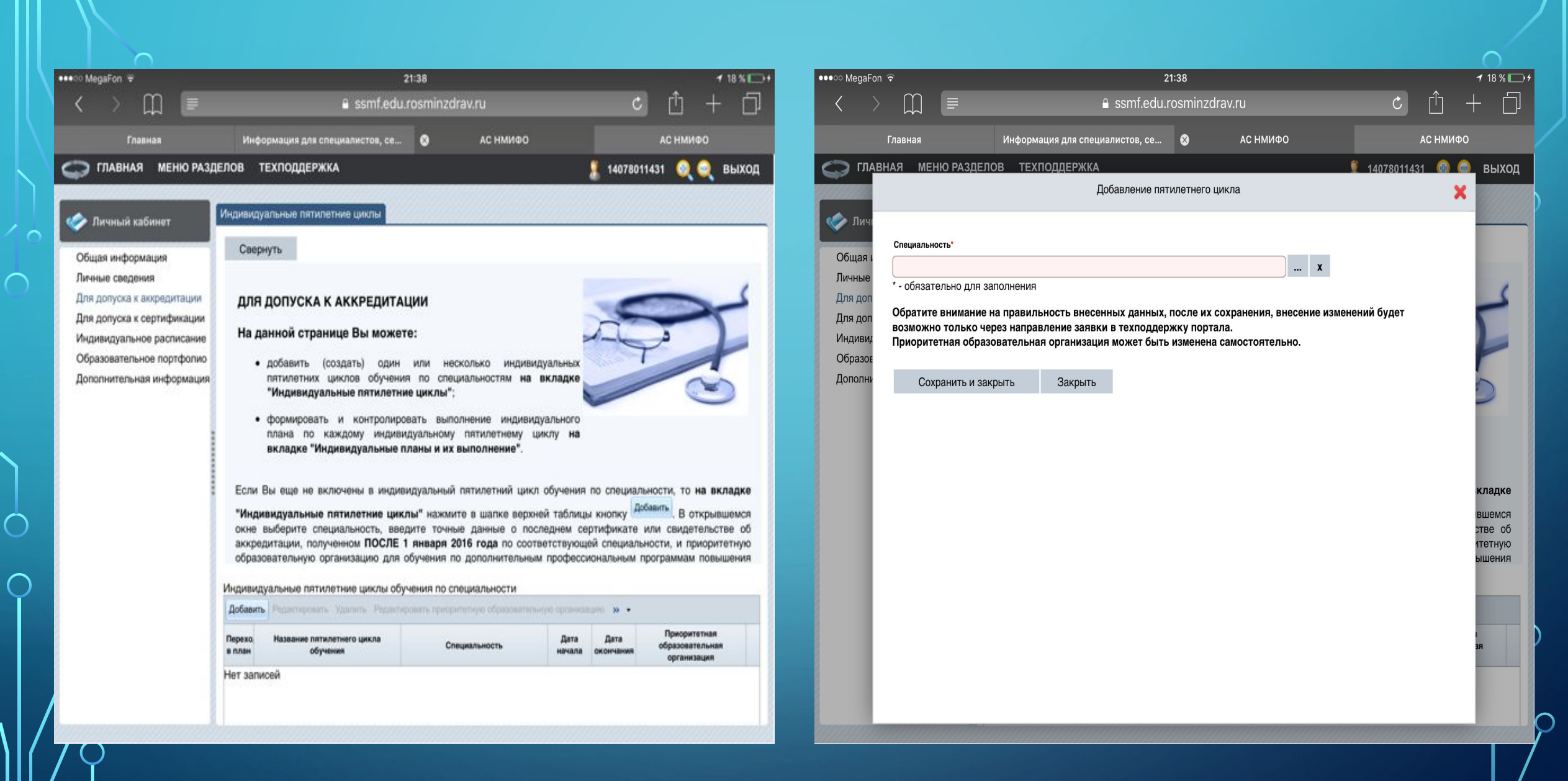

| > W 🖿                                                                                                    |                                                                                                    | 🔒 ssn                                                                                                    | nt.edu.rosmin                                                                                                    | zdrav.ru                                                                                        |                                                           |  | Ċ         |          | + 🗇          |
|----------------------------------------------------------------------------------------------------|----------------------------------------------------------------------------------------------------|----------------------------------------------------------------------------------------------------|----------------------------------------------------------------------------------------------------|-------------------------------------------------------------------------------------------------|-----------------------------------------------------------|--|-----------|----------|--------------|
| Главная                                                                                                    | Информация для                                                                                                    | специалисто                                                                                                    | 08, ce 😒                                                                                                    | AC                                                                                              | нмифо                                                     |  |           | AC HMI   | ифо          |
| ГЛАВНАЯ МЕНЮ РАЗ,                                                                                                    | ІЕЛОВ ТЕХПОДДЕР                                                                                                    | жка                                                                                                    |                                                                                                    |                                                                                                 |                                                           |  | 1407801   | 1431 🧕   | 🥥 выход      |
| กิษายาล์ เวลียมสา                                                                                                    | Образовательное пор                                                                                                    | тфолио                                                                                                    |                                                                                                    |                                                                                                 |                                                           |  |           |          |              |
| щая информация<br>ные сведения<br>я допуска к аккредитации<br>я допуска к сертификации<br>дивидуальное расписание<br>разовательное портфолио<br>полнительная информация | отображаются<br>циклы по<br>образователы<br>все созданни<br>обучения.<br>На данной стран<br>• настроить<br>квалифика<br>кнопку<br>виду порто<br>• ознакомить | а все усг<br>равышения<br>ные меро<br>ые Вами<br>ице Вы мож<br>фильтр д<br>пции и образ<br>Настроить фи<br>ролио, нажаш | тешно завер<br>квалиф<br>оприятия, вк<br>индивидуал<br>кете:<br>ля поиска ци<br>зовательных мер<br>изтр, и вернут<br>в кнопку ССС<br>обной информал | шенные<br>эикации<br>люченны<br>льные п<br>клов повь<br>роприятий,<br>ъся к исхо<br>заль фильтр | Вами<br>и во<br>планы<br>нажав<br>одному<br>;<br>кле поет |  | лификации | или обра | азовательном |
|                                                                                                    | Образовательное портфолио                                                                                                    |                                                                                                    |                                                                                                    |                                                                                                 |                                                           |  |           |          |              |
|                                                                                                    | Авта Дата окончани Название Специальности Тип Трудобые организации обучения Основа Название индекедуальности зат ЗЕТ Организации обучения обучения           |                                                                                                    |                                                                                                    |                                                                                                 |                                                           |  |           |          |              |
|                                                                                                    | Нет записей                                                                                                    |                                                                                                    |                                                                                                    |                                                                                                 |                                                           |  |           |          |              |

| MegaFon ♥                       |               |                  | a ssmf.edu.          | rosminzdr | av.ru    |   | ¢            | + ڭ       | · 19 % 🕞 · |
|---------------------------------|---------------|------------------|----------------------|-----------|----------|---|--------------|-----------|------------|
| Главная                         |               | Информация дл    | я специалистов, се   | ٥         | АС НМИФО |   | A            | с нмифо   |            |
| ГЛАВНАЯ МІ                      | ЕНЮ РАЗДЕЛС   | В ТЕХПОДДЕ       | РЖКА                 |           |          |   | 14078011431  | 0,0       | выход      |
| Личный каби                     |               |                  | Настройк             | и фильтра |          |   | ×            |           |            |
| щая информац<br>чные сведения   | Специальность |                  |                      |           |          |   | x            | 21        |            |
| допуска к аккр<br>допуска к сер | Название инди | идуального цикла |                      |           |          |   |              | E         |            |
| дивидуальное (                  |               |                  |                      |           |          | 1 | x            |           | 30         |
| оазовательное<br>юпнительная й  | Организация   |                  |                      |           |          | _ | x            |           |            |
|                                 | Форма обучени |                  | Тип компонента плана |           |          |   | and a second |           |            |
|                                 | •             |                  | •                    |           | 1        |   |              |           |            |
|                                 | Название      |                  |                      |           |          |   |              |           |            |
|                                 | •             |                  |                      |           |          |   |              | образоват | ельном     |
|                                 | Дата начала с |                  | Дата начала по       |           | 1        |   |              |           |            |
|                                 | Применит      | ь Закрыть        |                      |           |          |   |              | He He     |            |
|                                 |               |                  |                      |           |          |   |              | HHR HOUND | цикла      |
|                                 |               |                  |                      |           |          |   |              |           |            |
|                                 |               |                  |                      |           |          |   |              |           |            |
|                                 |               |                  |                      |           |          |   |              |           |            |
|                                 |               |                  |                      |           |          |   |              |           |            |

 $\bigcirc$ 

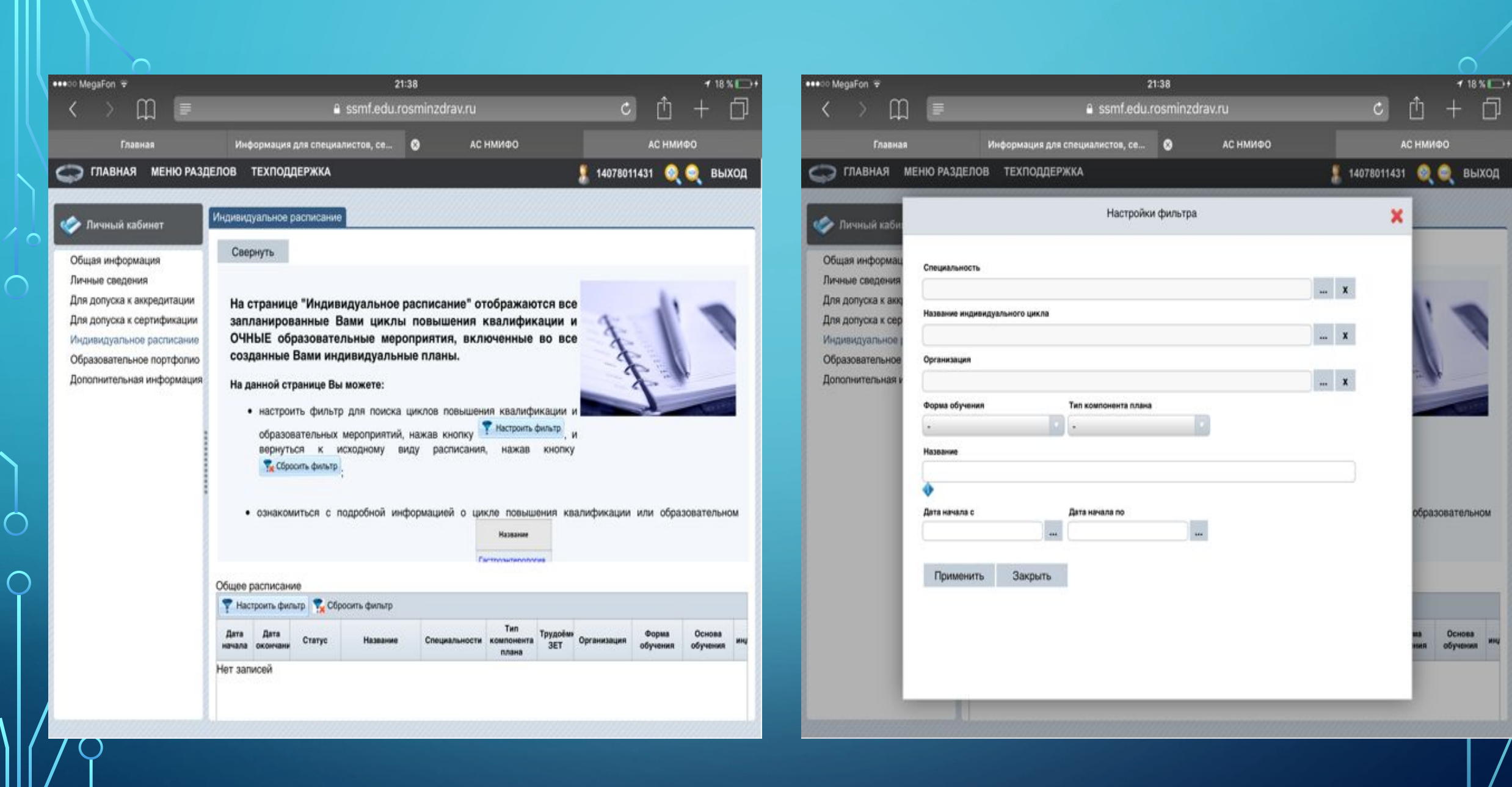

ρ

| Aegaron 👻                                                                                                    |                                                                                                    |                                        | 21:36                                                          |                                                      |                                                   |                                                      |                                 |                              | 1                                                                        | Wall +                         |
|----------------------------------------------------------------------------------------------------|----------------------------------------------------------------------------------------------------|----------------------------------------|----------------------------------------------------------------|------------------------------------------------------|---------------------------------------------------|------------------------------------------------------|---------------------------------|------------------------------|--------------------------------------------------------------------------|--------------------------------|
| ) 🌐 🗉                                                                                                    | ê ssr                                                                                                    | mf.edi                                 | u.rosminz                                                      | drav.ru                                              |                                                   |                                                      |                                 | c                            |                                                                          | D                              |
| Главная                                                                                                    | Информация для специалист                                                                                                    | os, ce                                 | . 0                                                            | AC H                                                 | мифо                                              |                                                      |                                 |                              | АС НМИФО                                                                 |                                |
| 🔵 ГЛАВНАЯ МЕНЮ РАЗ,                                                                                                    | ДЕЛОВ ТЕХПОДДЕРЖКА                                                                                                    |                                        |                                                                |                                                      |                                                   |                                                      | 1403                            | 7801                         | 1431 🧕 🤤 E                                                               | зыход                          |
| Личный кабинет                                                                                                    | Дополнительная информация                                                                                                    |                                        |                                                                |                                                      |                                                   |                                                      |                                 |                              |                                                                          |                                |
| Эбщая информация<br>Іичные сведения<br>Іля допуска к аккредитации<br>Іля допуска к сертификации<br>Індивидуальное расписание | С помощью кнопки Настро<br>например, циклы образова<br>повышения квалификации ог<br>квалийикации для конкретни<br>кнопки Сбросить фильтр | ить фила<br>тельны<br>предел<br>ой спе | <sup>тр</sup> Вы мож<br>х организ:<br>енной обра<br>циальности | ете выстав<br>аций опре,<br>взовательно<br>в Вернуты | ить парам<br>деленного<br>ой организ<br>ся к обще | етры для п<br>региона,<br>вации или ц<br>му списку ( | оиска<br>списо<br>иклы<br>специ | неоі<br>ік ц<br>по п<br>алис | 5ходимой информ<br>иклов всех прог<br>рограммам повыц<br>тов можно с пом | ации,<br>рамм<br>јения<br>ощью |
| Образовательное портфолио<br>Пополнительная информация                                                                       | Реестр циклов по программам ПК                                                                                                    |                                        |                                                                |                                                      |                                                   |                                                      |                                 |                              |                                                                          |                                |
|                                                                                                    | 🔀 🖕 🍸 Настроить фильтр 🍢 Сбросить фильтр                                                                                                 |                                        |                                                                |                                                      |                                                   |                                                      |                                 |                              |                                                                          |                                |
|                                                                                                    | Название                                                                                                    | Трудоё<br>ЗЕТ                          | Дата начала                                                    | Дата<br>окончания                                    | Форма<br>обучения                                 | Образовател<br>организация                           | Симул<br>обучен                 | Налы                         | Основа обучения                                                          | Han Ci<br>AO1 of<br>H          |
|                                                                                                    | Актуальные вопросы<br>аккредитации санитарно-<br>гигиенической лаборатории                                                               | 18.00                                  | 27.03.2017                                                     | 29.03.2017                                           | с<br>частичны<br>отрывом                          | АНО ДПО<br>•Пермский<br>институт                     | -                               | -                            | договорная,<br>договорная (за<br>счет средств                            | at 1                           |
|                                                                                                    | Актуальные вопросы акушерства и линекологии                                                                                              | 144.00                                 | 15.05.2017                                                     | 10.06.2017                                           | с полным<br>отрывом<br>от                         | Новосибирс<br>СМХ                                    | 1                               | 4                            | договорная,<br>договорная (за<br>счет средств                            | - 15                           |
|                                                                                                    | Актуальные вопросы акушерства<br>и гинекологии                                                                                           | 144.00                                 | 23.01.2017                                                     | 18.02.2017                                           | с полным<br>отрывом<br>от                         | Новосибирс<br>ГМУ                                    | 1                               | 1                            | договорная,<br>договорная (за<br>счет средств                            | - 15                           |
|                                                                                                    | Актуальные вопросы акушерства<br>и гинекологии                                                                                           | 144.00                                 | 28.11.2016                                                     | 24.12.2016                                           | с полным<br>отрывом                               | фГБОУ ВО<br>Уральский<br>ГМУ                         |                                 | -                            | бюджетная,<br>договорная,<br>договорная (за                              | - 11                           |
|                                                                                                    | Актуальные вопросы акушерства<br>и гинекологии                                                                                           | 144.00                                 | 02.10.2017                                                     | 28.10.2017                                           | с полным<br>отрывом                               | Новосибирс<br>ГМУ                                    |                                 | ~                            | договорная,<br>договорная (за<br>счет средств                            | - 15                           |
|                                                                                                    | Актуальные вопросы акушерства                                                                                                    | 144.00                                 | 16 10 2017                                                     | 11 11 2017                                           | с полным                                          |                                                      |                                 | _                            | бюджетная,                                                               |                                |
|                                                                                                    | 1 - 100 of 18780 results                                                                                                    |                                        |                                                                |                                                      |                                                   | 11 1                                                 | 1 2                             | 3.4                          | 5 6 188 1 10                                                             | 100                            |

|                |                                                                                                    | 2                          | 1:36                                |                                   | 2         | 1                                    | 17 % E |  |  |  |  |  |
|----------------|----------------------------------------------------------------------------------------------------|----------------------------|-------------------------------------|-----------------------------------|-----------|--------------------------------------|--------|--|--|--|--|--|
| ш              |                                                                                                    | a ssmf.edu.                | rosminz                             | drav.ru                           | Ċ         | ů +                                  | Ó      |  |  |  |  |  |
| вная           | Информация для сп                                                                                      | ециалистов, се             | 8                                   | АС НМИФО                          |           | АС НМИФО                             |        |  |  |  |  |  |
| I M <u>e</u> ł | НО РАЗДЕЛОВ ТЕХПОДДЕРЖК                                                                                | A                          |                                     |                                   | 140780114 | 1 <u>1</u> 🧕 🥥 E                     | зыход  |  |  |  |  |  |
|                |                                                                                                    | Подробная инф              | ормация о                           | о цикле                           | ×         |                                      |        |  |  |  |  |  |
| абино          |                                                                                                    |                            |                                     |                                   |           |                                      |        |  |  |  |  |  |
|                | Общие сведения Доп                                                                                     | . сведения                 | Особенно                            | сти обучения Примечан             | 49        |                                      |        |  |  |  |  |  |
| мация          | Наименование                                                                                           |                            |                                     |                                   |           | цимой информ                         | ации,  |  |  |  |  |  |
| RIP            | Скорая медицинская помощь при бо                                                                       | лезнях и травмах ор        | ганов груд                          | ной клетки на догоспитальном этап | 0         | ов всех программ<br>раммам повышения |        |  |  |  |  |  |
| сеоти          | Образовательная организация                                                                            |                            |                                     |                                   |           | можно с пом                          | ощью   |  |  |  |  |  |
| oe par         | ФГБОУ ВО «Алтайский государствен                                                                       | ный медицинский у          | ниверситет                          | - Минадрава России                |           |                                      |        |  |  |  |  |  |
| ioe no         | Специальность                                                                                          |                            |                                     |                                   |           |                                      |        |  |  |  |  |  |
| ER MHC         | Скорая медицинская помощь                                                                              |                            |                                     |                                   |           |                                      |        |  |  |  |  |  |
|                | Дополнительные специальности                                                                           |                            |                                     |                                   |           |                                      |        |  |  |  |  |  |
|                | Форма облисния                                                                                         |                            |                                     |                                   |           | жнова обучения                       | ДОТе   |  |  |  |  |  |
|                | без отрыва от работы                                                                                   |                            |                                     |                                   |           | оворная,                             |        |  |  |  |  |  |
|                | Основы обучения                                                                                        |                            |                                     |                                   |           | товорная (за<br>п средств            | ¥ 3    |  |  |  |  |  |
|                | договорная                                                                                             |                            |                                     |                                   |           | оворная,                             |        |  |  |  |  |  |
|                | договорная (за счет средств Ф                                                                          | OMC)                       |                                     |                                   |           | оворная (за<br>п средств             |        |  |  |  |  |  |
|                | Стоимость обучения, руб.<br>ВНИМАНИЕ: Указанная стоимость не и<br>Уточняйте стоимость цикла у организа | алиется публичной<br>крих. | офертой!                            |                                   |           | оворная,<br>реорная (за<br>г средств | - 1    |  |  |  |  |  |
|                | 5000.0                                                                                                 |                            |                                     |                                   |           | джетная,                             | - 1    |  |  |  |  |  |
|                | Стоимость обучения за счет средств Ф<br>ВНИМАНИЕ: Указанная стоямость не г                             |                            | оворная,<br>оворная (за<br>оворная. | Marriel A                         |           |                                      |        |  |  |  |  |  |
|                | Уточняйте стоимость цикла у организ                                                                    | niprin.                    |                                     |                                   |           | оворная (за                          | - 1    |  |  |  |  |  |
|                | 5000.0                                                                                                 |                            |                                     |                                   |           | ит средств<br>Джетная,               |        |  |  |  |  |  |
|                | Дата начала                                                                                            | Дата окончания             |                                     | Трудоёмкость, ЗЕТ                 |           | 6                                    | 100    |  |  |  |  |  |
|                | 21 11 2017                                                                                             | 27 11 2017                 |                                     |                                   | 36        | a man a c                            |        |  |  |  |  |  |

Ó

 $\bigcap$ 

## СПАСИБО ЗА ВНИМАНИЕ!

 $\overline{}$ 

 $\bigcap$